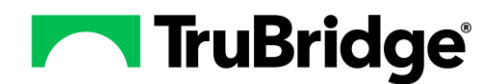

# **Read Only Access to Charts**

This document outlines the necessary security required to give a user read only access to patient charts. Keep in mind that this security only applies to patient accounts accessed from the Charts option via the Application Drawer. It **does not** provide read only access to patient accounts accessed from the System Menu option.

| r        | Charts<br>Search by Profile                                         | ń          | ଏ 🏾 🖤      | 2 JJ -    |
|----------|---------------------------------------------------------------------|------------|------------|-----------|
| \$=      | 😰 View Visits                                                       |            | ]          | o         |
|          | Select Facility: All Facilities v Search by: Date Of Birth v Search | Ē          | <b>F</b> R | Ľ∃ .      |
| Q        |                                                                     | Charts     | E-scribe   | Prior Aut |
| ®        |                                                                     | Ö.         | E.         | Co        |
| Q        |                                                                     | Antimicro  | Verify Ord | System M  |
| Q        |                                                                     | <b>F</b> e | ٥          |           |
| ®        |                                                                     | Report D   | Scheduling | Tables    |
| <b>:</b> |                                                                     | ø          | ത്വ        | E         |
| ٢        |                                                                     | System A   | 3R Mana    | Multiview |
|          | EMPTY LIST                                                          |            | ~          |           |
| ß        |                                                                     | Anakinad   | (S)        | HIM Codi  |
|          |                                                                     | Archived   | Health M   | HIM Codi  |
| ۵        |                                                                     | E          |            | •         |
|          |                                                                     | Guaranto   |            | Help      |
| ~        |                                                                     |            |            |           |
| 10       |                                                                     |            |            |           |
| >        |                                                                     |            |            |           |

Select Web Client > Application Drawer

The access outlined in the document will provide the user with limited demographic and visit information available when searching patient charts. Users will only be able to Search (for patients) by Profile and View Visits for the patient. It does not allow access to the options available on the Navigation Panel within the patient's chart.

## Search by Profile

| -          | TruBridge Charts<br>Search by Profile |                                                                                                    | 🔺 <<br>. װ<<br><br><br> |
|------------|---------------------------------------|----------------------------------------------------------------------------------------------------|-------------------------|
| *=         | Tasks                                 | t View Visits                                                                                                    |                         |
| =          | Whiteboard List                       | Select Facility: All Facilities  V Search by: Patient Name  V REED MATT                                           | 1 record                |
| Q          | Search by Profile                     | REED MATTHEW Age: 32 DOB: 11/08/1992 Birth Sex: M MRN: 12345679211 Address: 234 BAKERS ST MOBILE, AL 36695 Phone: | TRUBRIDGE               |
| 8          | Search by Number                      |                                                                                                    | HOSPITAL                |
| Q          | Search by Nursing                     |                                                                                                    |                         |
| Q          | Search by Physician                   |                                                                                                    |                         |
| 6          | Medication Verification               |                                                                                                    |                         |
| <b>≣</b> © | Temporary Registration                |                                                                                                    |                         |

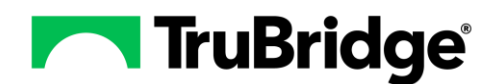

### View Visits

| -  | TruBridge | Charts<br>Search by Profile |                        |            |            |                |             |                  |          |              |                 |           |                |          | A           | ۹ 🖁   | 9591      | JJ 🗸      |
|----|-----------|-----------------------------|------------------------|------------|------------|----------------|-------------|------------------|----------|--------------|-----------------|-----------|----------------|----------|-------------|-------|-----------|-----------|
| *= | Tasks     |                             | 💠 🗹 Select All 🕝 Ada   | to Watch L | ist 🙆 Ren  | nove from Wat  | ch List 🏼 🗍 | 🍸 Assign Hospita | ist 🙆 Un |              | t 🚯 Care        | Team Even | t Notification |          |             |       |           |           |
| E  | Whiteboa  | rd List                     | REED MATT              | IEW Age:   | 32 DOB:    | 11/08/1992     | Sex: M      | Admin Gender:    | UN MRN   | 12345679211  | Address:        | 234 BAKE  | RS ST MOBILE   | , AL 366 | 95 Phone:   |       |           | 2 records |
| Q  | Search by | / Profile                   |                        |            |            |                |             |                  |          |              |                 |           |                |          |             |       |           |           |
| 6  | Search by | Number                      | REED MATTHEW (E0000    | 06)        | 11/08/199  | 2 (31 years)   |             | м                | F.R.     | Admitted:    | 02/28/202       | 4         | Discharged:    | 02/28/   | 2024        | Room: | BLP01     |           |
| Q  | Search by | Nursing                     | DX: Viral hepatitis D  |            |            | - ( <b>)</b> , |             |                  |          |              | Sub Type        | e:        | o locitai Bear |          | Service CD: | EMERG | ENCY ROOM | и         |
| Q  | Search by | Physician                   | CHRIS HAVARD (Attendin | (), BARBAR | A M POCASE | MD (Seconda    | ry), CHRIS  | HAVARD (Er Phys  | cian 1)  | TRUBRIDGE HO | JSPITAL         |           | Discharged     |          |             | Decen |           |           |
| 6  | Medicatio | n Verification              | DX:                    | 70)        | 11/08/199. | 2 (32 years)   |             | м                | 1/12     | Admitted:    | n/a<br>Sub Type | : OP LAB  | Discharged:    | n/a      | Service CD: | KOOM: |           |           |
| :0 | Temporar  | y Registration              | CHRIS HAVARD (Attendin | ;)         |            |                |             |                  |          | TRUBRIDGE HO | OSPITAL         |           |                |          |             |       |           |           |

Additional security may be added to give users access to the Navigation Panel options on the patient's chart; however, not all fields accessed from the patient's chart can be locked down to view only. See the Additional Access section below for more information.

## **Role Setup**

1. Create a new Read Only Role.

Select Web Client > Application Drawer > System Administration > Roles > New

| System Administration<br>Maintenance | System Administration 💦 New 🗙 👘 🔍 🏭 🗾 🗸                                                                            |
|--------------------------------------|----------------------------------------------------------------------------------------------------|
| 20 Maintenance                       | Greate                                                                                                    |
|                                      | Role Maintenance         Code:       ReadOnly         Description:       Read Only         Related Role:       HIM |

Complete the following information:

- Code: Enter a unique code up to 8 characters in length.
- **Description**: Enter a description for the Read Only role. (ex. Read Only)
- Navigation Role: Select HIM.

Select Create.

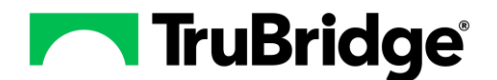

2. Create a screen rule for the Read Only role.

Select Web Client > Application Drawer > System Administration > Roles > Select Read Only role > Navigation Panel > Screens > New

| -      | System Administration<br>Screens |                                                                            |   | System Administration × ReadOnly × 🔒 Q III 💱 💹 🗸 |
|--------|----------------------------------|----------------------------------------------------------------------------|---|--------------------------------------------------|
| ReadOr | ıly                              |                                                                            |   |                                                  |
| Desc:  | Read Only                        |                                                                            |   |                                                  |
| 20     | Maintenance                      | 🗢 📙 Save 📀 Activate 📀 Deactivate 💷 Associations 👶 Just Like 🥥 Rule History |   |                                                  |
| D      | Facility                         | Screen Security                                                            |   |                                                  |
| _      |                                  | Step 1: Select condition(s)                                                | S | itep 2: Select action(s)                         |
|        | Applications                     | Screen is Screen                                                           | A | Allow                                            |
| ۲      | Behavior Controls                | G Facility is Facility                                                     | Ľ | O Deny                                           |
| G      | Data Blocks                      | Day is Day                                                                 | Ľ |                                                  |
| 6      | Screens                          | C Time is> Time                                                            |   |                                                  |
| 2      | Reports                          | Step 3: Edit rule                                                          | Ŧ |                                                  |
| 2      | Custom Reports                   | Screen is                                                                  |   |                                                  |
|        | Filters                          | wb_find_patient_by_profile, Chartlink Whiteboard Vist List Screen          |   |                                                  |
| e,     | Events                           | C Allow                                                                    |   |                                                  |
|        |                                  |                                                                            |   |                                                  |

- Step 1: Select Screen.
- Step 2: Select Allow.
- Step 3: Select the bold text **Screen**, then select **Add**. Choose the screens with the launcher names listed below, then select **Insert**.
  - wb\_find\_patient\_by\_profile
  - wb\_visits\_list
- Select Save.
- Enter a Rule Title.
- Select OK.
- Select Back Arrow.

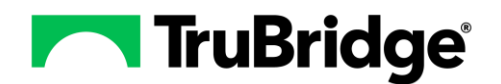

## **User Setup**

- 1. Create an employee number in **System Administration**.
- 2. No security should be setup in *Web Client > Application Drawer > System Menu > Special Functions > System Management > System Security > Employee Security.*
- 3. Create the login in **System Administration**.

| Select Web Client > | <ul> <li>Application</li> </ul> | Drawer > \$ | System | Administration | > Logins | > New |
|---------------------|---------------------------------|-------------|--------|----------------|----------|-------|
|---------------------|---------------------------------|-------------|--------|----------------|----------|-------|

| User Information            |                       |          |
|-----------------------------|-----------------------|----------|
| Login:                      | atk20149              |          |
| First Name:                 | Alejandro             |          |
| Middle Name:                | Т                     |          |
| Last Name:                  | Kirk                  |          |
| Display Name:               | Alejandro T Kirk      |          |
| Cell Phone Number:          |                       |          |
| Office Phone Number:        |                       |          |
| Office Extension:           |                       |          |
| E-mail Address:             |                       |          |
| Allow Database Access:      |                       |          |
| System Privileges:          |                       |          |
| Thrive Version:             | 🔵 Thrive 🛛 🔾          | hrive UX |
| Embedded Version:           | <b>O</b> 1 <b>O</b> 2 |          |
| Password Locked:            |                       |          |
| Web Client External Access: |                       |          |
| Require MFA:                |                       |          |

Complete the following fields:

- Login: Enter the user's login. This may be 3-5 characters in length. It must begin with a lowercase letter and any other letters within the login must also be lower case.
- First Name/Middle Name/Last Name: Enter the user's name.
- **Thrive Version**: Select either Thrive or Thrive UX. If Thrive UX is selected, the login will only be able to login using Thrive UX. If Thrive is selected, the user will have the option of choosing Thrive or Thrive UX when signing into the system.
- **Embedded Version**: Select either Embedded Version 1 or Embedded Version 2. The embedded version will determine how users will view embedded screens within Thrive UX.
- Web Client External Access: When selected, the user may access the EHR via the Web Client when connecting both in and out of the facility's network. Once selected, the 'Require MFA' option will become available to set for users. When 'Web Client External Access' is not selected, the user may only access the EHR via the Web client when in the facility's network; the user will not be able to access the EHR when out of network.
- **Require MFA**: When selected, a One-Time Password (OTP) is required when accessing the EHR via the Web Client when connecting out of network. When this option is not selected, an OTP is not required when accessing the EHR via the Web Client.

Select **Save**. Choose a password option then select **Update**.

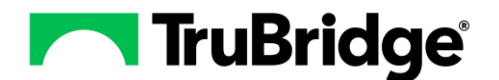

4. Add Facility access to the login.

Select Navigation Panel > Facility > Add Facility Access > Choose a Facility > OK

|                     | ruBridge System Adm<br>Facility | inistration                                 |                                                     |                                                                                 |                        |           | System Ac     | Iministration | jmf4626 × | <b>ଳ</b> ଦ | ₩ <b>9591</b> | JJ 🗸 |
|---------------------|---------------------------------|---------------------------------------------|-----------------------------------------------------|---------------------------------------------------------------------------------|------------------------|-----------|---------------|---------------|-----------|------------|---------------|------|
| Login:<br>Display N | jmf4626<br>ame: Jillian Figgers | Status:<br>Current Facilit<br>Current Role: | Enabled<br>ty: TRUBRIDGE HOSPITAL<br>Employee Group | Last Password Change: Dec 14, 2016<br>Next Password Change: never               | 5 UTC/GMT              |           |               |               |           |            |               |      |
| 20                  | Maintenance                     |                                             | Add Facility Access                                 | Just-Like 🔞 Remove Facility Access                                              |                        |           |               |               |           |            |               |      |
| - 86                | Facility                        |                                             | Facility Access Profile                             |                                                                                 |                        |           |               |               |           |            |               |      |
|                     | Applications                    |                                             |                                                     | Settings                                                                        | User Identity          | Role(s)   | Department(s) | CSNumber(s)   |           |            |               |      |
| ۲                   | Behavior Controls               |                                             | TRUBRIDGE HOSPITAL (2)                              | Automatic Log-Off:<br>Remember Passphrase:<br>Starting Application: Home Screen | Employee Number: 04626 | Read Only |               | rolling       |           |            |               |      |
| G                   | Data Blocks                     |                                             |                                                     |                                                                                 |                        |           |               |               |           |            |               |      |

Double-click the boxes under the following fields and complete the information:

- User Identity: Find the employee number created in Step 1 and associate it with the login.
- Roles: Select the Read Only role. (This must be created first using the steps listed above.)

**NOTE**: The Departments and CSNumbers(s) sections should remain blank.

## Additional Access

Additional security may be given to allow users access to the Navigation Panel options on the patient's chart. Keep in mind that some fields accessed on these screens cannot be locked down to view only, therefore the user may be able to make changes.

It is recommended that this security be added at the user level and NOT on the Read Only role. If it is preferred to add this security to a role, then it is recommended that a separate limited access role be created.

#### Create a Screen Rule Allowing Access to Specific Navigation Panel Options

# Select Web Client > Application Drawer > System Administration > Logins > Select User > Navigation Panel > Screens > New

- Step 1: Select Screen.
- Step 2: Select Allow.
- Step 3: Select the bold text **Screen**, then select **Add**. Choose the desired screens using the table below that lists the different Navigation Panel Options. Then select **Insert**.
- Select Save.
- Enter a Rule Title.
- Select OK.
- Select Back Arrow.

The following table lists the Navigation Panel options available for roles associated with the HIM Navigation Role. Each option will include the name of the Navigation Panel option, the launcher name needed for the screen rule, a description of the information that can be found on that screen as well as any items that are accessible and able to be changed.

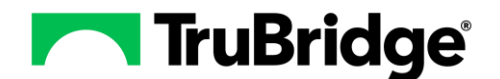

| Patient Summary     |                                                                            |
|---------------------|----------------------------------------------------------------------------|
| Launcher Name:      | mr_summary                                                                 |
| Description:        | Provides a summary of the coding on the account. Users will be able to see |
|                     | diagnosis, procedure, and DRG information coded on the account. The coding |
|                     | Finished and Revised date along with coder initials will also display.     |
| Unrestricted Items: | PDF option, Coding Summary report                                          |

#### Diagnosis

The Diagnosis screen provides access to the diagnoses coded on the account. Screen access cannot be given to the Diagnosis screen at this time. However, diagnoses entered on this screen may be viewed on the Coding Summary report that is accessible on the Patient Summary screen (see above).

| Procedures          |                                                          |
|---------------------|----------------------------------------------------------|
| Launcher Name:      | mr_procedures                                            |
| Description:        | Provides access to view procedures coded on the account. |
| Unrestricted Items: | PDF option                                               |

| Edits               |                                            |
|---------------------|--------------------------------------------|
| Launcher Name:      | mr_edit_alerts                             |
| Description:        | Displays the coding edits for the account. |
| Unrestricted Items: | None                                       |

| Chief Complaint     |                                                                             |
|---------------------|-----------------------------------------------------------------------------|
| Launcher Name:      | patient_diagnosis_menu                                                      |
| Description:        | Displays the chief complaint, working diagnosis and physician admit reason. |
| Unrestricted Items: | Physician admit reason can be manually keyed and saved.                     |

| Problem List        |                                                                      |
|---------------------|----------------------------------------------------------------------|
| Launcher Name:      | problist                                                             |
| Description:        | Displays an up-to-date problem list of current and active diagnoses. |
| Unrestricted Items: | None                                                                 |

| PACS Images         |                                                                                 |
|---------------------|---------------------------------------------------------------------------------|
| Launcher Name:      | patpacs                                                                         |
| Description:        | Displays all available radiology orders with associated ImageLink images across |
|                     | the patient's visit.                                                            |
| Unrestricted Items: | None                                                                            |

| Transcriptions      |                                                                                |
|---------------------|--------------------------------------------------------------------------------|
| Launcher Name:      | patTranscriptions                                                              |
| Description:        | Displays medical record and order entry transcriptions entered on the account. |
|                     | Transcriptions may be viewed from these screens but not edited.                |
| Unrestricted Items: | Transcription documents can be downloaded and printed when viewed.             |

| <b>Clinical History</b> |                                                                          |
|-------------------------|--------------------------------------------------------------------------|
| Launcher Name:          | patCH                                                                    |
| Description:            | Displays transcriptions, lab results, documentation, images and reports. |
| Unrestricted Items:     | Documents in Clinical History can be downloaded and printed when viewed. |

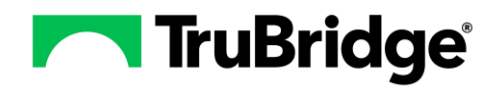

| Reports and Attachments |                                                                       |
|-------------------------|-----------------------------------------------------------------------|
| Launcher Name:          | patdisc                                                               |
| Description:            | Provides access to reports from multiple disciplines and departments. |
| Unrestricted Items:     | Documents in Reports & Attachments can be downloaded and printed when |
|                         | viewed.                                                               |

| MAR                 |                                                                                                    |
|---------------------|----------------------------------------------------------------------------------------------------|
| Launcher Name:      | marmain                                                                                                    |
| Description:        | Displays the patient's pharmacy profile including order detail and medication administration documentation. |
| Unrestricted Items: | None                                                                                                    |

| Documentation       |                                             |
|---------------------|---------------------------------------------|
| Launcher Name:      | clindoc                                     |
| Description:        | Displays documentation entered via ClinDoc. |
| Unrestricted Items: | None                                        |

| Health History      |                                                                                                    |
|---------------------|----------------------------------------------------------------------------------------------------|
| Launcher Name:      | health_history_menu                                                                                                    |
| Description:        | Displays the patient's surgical history, procedure history, family history, medical history, social history, as well as functional and cognitive status. |
| Unrestricted Items: | None                                                                                                    |

| Plan of Care        |                                                                       |
|---------------------|-----------------------------------------------------------------------|
| Launcher Name:      | planofcare                                                            |
| Description:        | Displays care plans entered by nursing. (ex. Goals, Interventions and |
|                     | Documentation)                                                        |
| Unrestricted Items: | Can use the Resolved, Remove, Activate and Inactivate options.        |

| Physician Query                            |                                                                               |  |
|--------------------------------------------|-------------------------------------------------------------------------------|--|
| Launcher Name:                             | communication                                                                 |  |
| Description:                               | Allows access to the Communication Selections screen. Additional security is  |  |
|                                            | needed for each communication option.                                         |  |
| Physician Query - Chart Communication      |                                                                               |  |
| Launcher Name:                             | communication_communication_list                                              |  |
| Description:                               | Displays requests, refill requests, and messages associated with the account. |  |
| Unrestricted Items:                        | None                                                                          |  |
| Physician Query - Preventative List Screen |                                                                               |  |
| Launcher Name:                             | preventative_list                                                             |  |
| Description:                               | Displays documentation of a preventative, or follow-up, including procedures, |  |
|                                            | exams or teaching sessions that should be performed during or before the      |  |
|                                            | patient's next visit.                                                         |  |
| Unrestricted Items:                        | None                                                                          |  |
| Physician Query - Secure Messaging         |                                                                               |  |
| Launcher Name:                             | secure_message_inbox2                                                         |  |
| Description:                               | Displays messages sent to the patient portal.                                 |  |
| Unrestricted Items:                        | Unacknowledged messages may be Acknowledged.                                  |  |

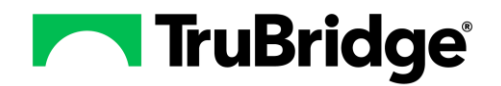

| Physician Query - Medical Records Physician Query List |                                                                                   |
|--------------------------------------------------------|-----------------------------------------------------------------------------------|
| Launcher Name:                                         | communication_document_list                                                       |
| Description:                                           | Displays a list of physician queries entered on the account. To view the queries  |
|                                                        | the following screen will also be needed: physician_query.                        |
| Unrestricted Items:                                    | If access is given to view queries, they may be downloaded and printed.           |
| Physician Query - Referral/Transition of Care          |                                                                                   |
| Launcher Name:                                         | cl_patient_referral_list                                                          |
| Description:                                           | Displays previously created Referrals and Transition of Care.                     |
| Unrestricted Items:                                    | Can change the status of the referral or transition of care to Deleted. Referrals |
|                                                        | and transition of care documents may also be printed.                             |
| Physician Query - Information Submissions              |                                                                                   |
| Launcher Name:                                         | document_queue_list                                                               |
| Description:                                           | Displays documents submitted by the patient from the portal.                      |
| Unrestricted Items:                                    | Documents submitted, but not yet imported may be Archived.                        |
| officiencied items.                                    | Documento submitted, but not yet imported may be Archived.                        |

| Order Chronology    |                                                                           |
|---------------------|---------------------------------------------------------------------------|
| Launcher Name:      | orderChronology                                                           |
| Description:        | Displays all orders placed on a patient's account in chronological order. |
| Unrestricted Items: | PDF option                                                                |

| Demographics              |                                                                                                    |
|---------------------------|----------------------------------------------------------------------------------------------------|
| Launcher Name:            | mr_cl_patient_demographics_selection                                                                                                    |
| Description:              | Allows access to the Patient Demographics Selection screen. Additional security is needed for each demographics option.                                                                                                    |
| Demographics - Encounter  |                                                                                                    |
| Launcher Name:            | mr_cl_patient_demographics1_edit                                                                                                    |
| Description:              | Displays census and clinical information that has already been entered for the patient.                                                                                                    |
| Unrestricted Items:       | The following fields are unrestricted and may be edited and saved: Care Level,<br>Condition, Violent Patient, Restraints, MRSA, VRE, Isolation, Pregnant, Breast<br>Feeding, Diabetic, Fluid Restriction, Sodium Restriction, Terminally III/Long Term<br>Care, Risk for Falls, Food Dislikes, LTCH Calculation Indicator. |
| Demographics - Care Team  |                                                                                                    |
| Launcher Name:            | mr_cl_patient_demographics2_edit                                                                                                    |
| Description:              | Displays providers and employees that are part of the patient's care team.                                                                                                    |
| Unrestricted Items:       | None                                                                                                    |
| <b>Demographics - Per</b> | rsonal                                                                                                    |
| Launcher Name:            | mr_cl_patient_demographics3_edit                                                                                                    |
| Description:              | Displays information that was gathered during the registration process.                                                                                                    |
| Unrestricted Items:       | The following fields are unrestricted and may be edited and saved: Patient Name, Birth Sex, Religion, Email, Ethnicity, Preferred Language, Advanced Directive, DNR, Notify in Emergency, Relation, Phone, Caregiver, Decline to Specify.                                                                                  |
| Demographics - Facesheet  |                                                                                                    |
| Launcher Name:            | No additional security needed. This screen can be accessed with access to the Patient Demographics Selection screen.                                                                                                    |
| Description:              | Displays the patient's facesheet.                                                                                                    |
| Unrestricted Items:       | Once accessed facesheets can be downloaded and printed.                                                                                                    |
| <b>Demographics - Arr</b> | nbands and labels                                                                                                    |
| Launcher Name:            | demographics_labels                                                                                                    |
| Description:              | Allows armbands and labels to be printed for the patient.                                                                                                    |

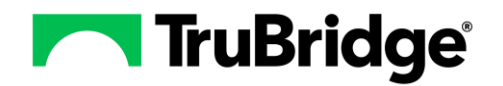

| Unrestricted Items:                          | Armbands and labels can be printed using this option.                           |
|----------------------------------------------|---------------------------------------------------------------------------------|
| Demographics - Care Team Event Notifications |                                                                                 |
| Launcher Name:                               | care_team_event_notification                                                    |
| Description:                                 | Displays a listing of added physicians the patient has requested to be notified |
|                                              | when they are admitted, discharged or transferred from the facility.            |
| Unrestricted Items:                          | Care team information displayed can be edited and saved. Care team              |
|                                              | information may also be deleted.                                                |

| Medical Necessity   |                                                                    |
|---------------------|--------------------------------------------------------------------|
| Launcher Name:      | coverage_existing_list                                             |
| Description:        | Displays any existing ABNs. To view the ABN details, access to the |
|                     |                                                                    |
| Unrestricted Items: | None                                                               |

| Visit History       |                                                                                                    |
|---------------------|----------------------------------------------------------------------------------------------------|
| Launcher Name:      | visit_history                                                                                                    |
| Description:        | Allows all visits attached to the patient's to be reviewed and accessed. When a different account is accessed from Visit History, only the options given thru the user's role and/or login will be accessible. |
| Unrestricted Items: | PDF option                                                                                                    |

| Allergies           |                                                                    |
|---------------------|--------------------------------------------------------------------|
| Launcher Name:      | patAllergies                                                       |
| Description:        | Displays the allergies listed on the patients account and profile. |
| Unrestricted Items: | Can use the Remove, NKA, NKDA, NKEA, and NKFA options.             |

| Patient Immunization History |                                                             |
|------------------------------|-------------------------------------------------------------|
| Launcher Name:               | pat_immuniz_list                                            |
| Description:                 | Displays an electronic record of a patient's immunizations. |
| Unrestricted Items:          | Can use the Remove option.                                  |

| Charges             |                                                                     |
|---------------------|---------------------------------------------------------------------|
| Launcher Name:      | charges, charge_item_lookup                                         |
| Description:        | Displays the charge entry screen.                                   |
| Unrestricted Items: | Charges may be posted and credited. Pending charges may be removed. |

| Electronic Forms    |                                                                                                    |
|---------------------|----------------------------------------------------------------------------------------------------|
| Launcher Name:      | patient_eforms                                                                                                    |
| Description:        | Displays eforms entered on the account. Only the Title, Last Update, Created, and Status may be viewed for the eform. To show the eform access to the launch_eform_view screen must be added. |
| Unrestricted Items: | If access is given to launch_eform_view the user may be able to add new eforms and lock existing eforms.                                                                                      |